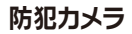

取り扱いマニュアル Version 1.1. m

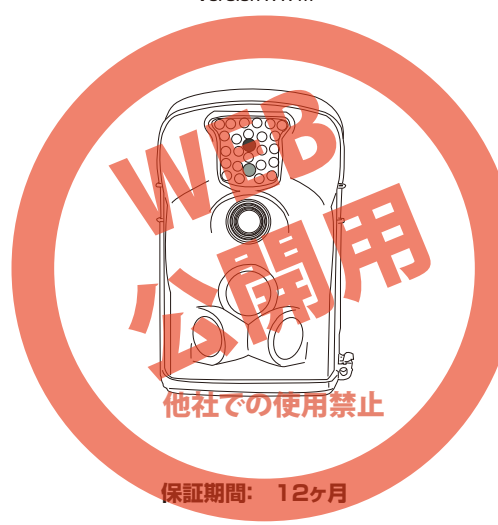

※納品書・レシート等が保証書の代わりとなります。

#### サポートのご案内

記載内容に不備がある場合、新しいマニュアルを公開している場合がございます。ダウンロードページをご確認ください。 http://www.thanko.jp/support/download.html

お買い上げいただいた商品の調子が悪い、壊れたと思われる 症状が発生した場合は、Q&Aページをご確認ください。 http://www.thanko.jp/support/qa.html

改善が見られない場合は、まずはメールにてお問い合わせく ださい。

#### メールでのお問い合わせ

お客様のお名前、商品名、ご利用のOS(Vista,7)、お問い合 わせ内容を記載し、下記アドレスまでご連絡下さい。 support@thanko.jp

#### 修理のご案内

動作しない、お買い上げ時から問題が発生しているなどの場合は、ご連絡不要にて対応をさせていただきます。下記ページをご確認いただき、商品の送付を御願いします。

http://www.thanko.jp/support/repair.html

#### サンコーカスタマーサポート

〒101-0021 東京都千代田区外神田5-6-12 コーワビル3 4F (月〜金 10:00-12:00、13:00-18:00 祝日を除く) TEL:03-5812-1519 FAX:03-5812-1520

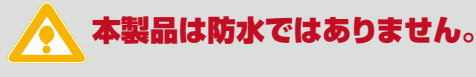

雨水が当たる場所、水中では使用できませんのでご注意下さい。また、屋外で使用する際は雨が当たらない場所に設置して下さい。

#### ●仕様

| センサー         | 5メガピクセル カラーCMOS                                             |
|--------------|-------------------------------------------------------------|
| 有効画素数        | 約500万画素                                                     |
| レンズ          | F=3.1 FOV=52 <sup>°</sup> オート赤外線削除フィ                        |
|              | ルター付き                                                       |
| 赤外線ライトについて   | [使用範囲:最大約20m                                                |
|              | 搭載個数:24個                                                    |
| モニタ          | 2.4インチ、480×234ピクセル                                          |
|              | DOT16.7M画素                                                  |
| 対応メモリー       | SDカード(~32GB)                                                |
| 撮影データ詳細      | ●写真:JPEG                                                    |
|              | 5Mピクセル(2560×1920)                                           |
|              | 12Mピクセル(4000×3000)                                          |
|              | ●動画 形式:AVI コーディック:MJPG                                      |
|              | 640×480(20fps), 20×240(20fps)                               |
| 写直动意得影构数     | 1~3枚(複数枚の場合は2秒間隔に撮影)                                        |
|              | 使田距離·最大10m                                                  |
|              | (山レベルズ25℃以下の堤合)                                             |
|              | (モレ い) (2000) (100%) (1) (1) (1) (1) (1) (1) (1) (1) (1) (1 |
|              | 以たレ、ソル・同/ ギ/ 凪<br>反応角度・センタートンプのみ・25°                        |
|              | スルロウィビンターレノスリの・33                                           |
| 提影問始反应法度     | ビノノーエリイトレノ人使用時,100人感<br>センサーが検知してから約1秒後に提起た                 |
| <b></b>      | セノサール快知してから約1秒後に疲影を                                         |
|              | 開始しま9。                                                      |
| 撮影インターハル     |                                                             |
| 期回版影時間       | 1 ノアイル:1~60秒 ※自動延長しません                                      |
| 拾載モート        | 動画のみ / 静止画のみ / 動画+静止画                                       |
|              | ※ 期回+静止回の場合は撮影開始時に静                                         |
|              | 上画を「权撮影します。                                                 |
| タイムスタンプ      | 表示/非表示                                                      |
| タイマー撮影       | 可能(例12:00~14)                                               |
|              | ※毎日決まった時間に撮影を行っことかり                                         |
|              | 能になります。                                                     |
| バスリード        | 4桁の数字で選択。※起動時に入力します。                                        |
| 本体シリアルナンバー   | -4桁の数字、26個のアルファベットから選                                       |
| ※複数台使用する際に使用 | 沢します。※写真撮影時に画像内に表示されます。                                     |
| タイムラプス(定点)   | 1 秒~24時間(指定時間に撮影繰り返し)                                       |
| バッテリー        | 単三乾電池×4本、または付属のバッテリー                                        |
|              | パック使用時は8本                                                   |
| スタンバイ電流      | 0.4mA                                                       |
| 連続スタンバイ時間    | 3ヶ月(単三乾電池×4本)                                               |
|              | 6ヶ月(単三乾電池×8本)                                               |
|              | ※使用環境、撮影状況により異なります。                                         |
| オートパワーオフ     | 約2分間操作ボタンを行わないと自動的に                                         |
|              | 電源がオフになります。                                                 |
| 消費電力         | 撮影時:150mA                                                   |
|              | 赤外線ライト使用時:~+500mA                                           |
| ローバッテリーアラーム  | 4.2~4.3V                                                    |
| 搭載端子         | TVアウト、miniUSB、SDカード                                         |
|              | 6V電源(オプションソーラーバッテリーに付属の                                     |
|              | ケーブルで使用可能)                                                  |
| マイク          | 非搭載                                                         |
| 保護等級         | IP54 ※防水ではありません。                                            |
| 使用可能環境       | -30~70°C5~95%                                               |
| 付属品          | 本体、バッテリーパック LISBケーブル 巻                                      |
|              | キーロようストラップ 中本語説明書                                           |
| 訂書           |                                                             |
| pll 🖻        |                                                             |

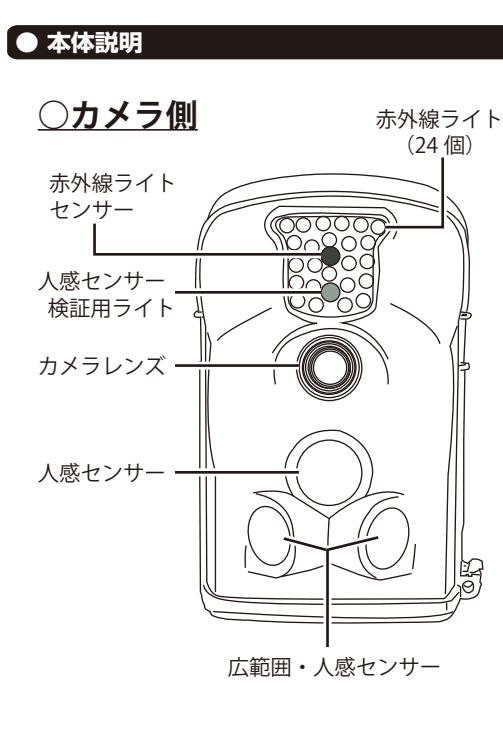

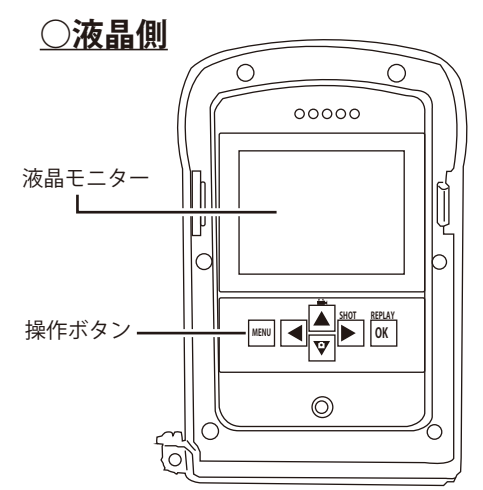

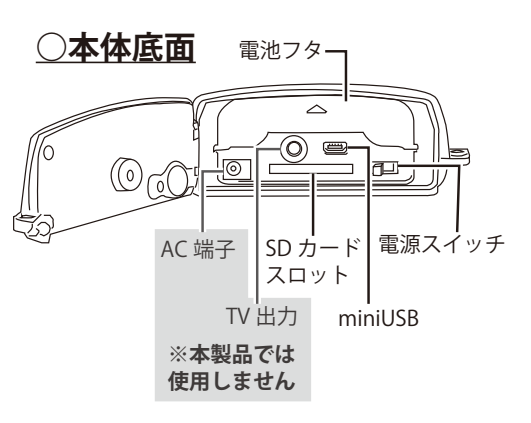

# ● 底面のフタを開く

# 本体底面横のロックを解除する

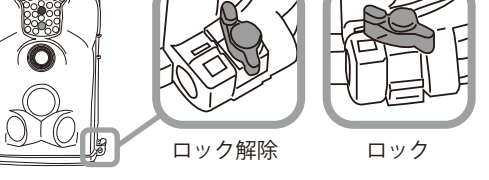

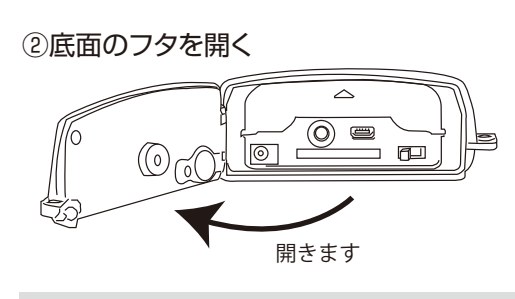

# ● 乾電池を装着する

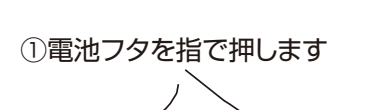

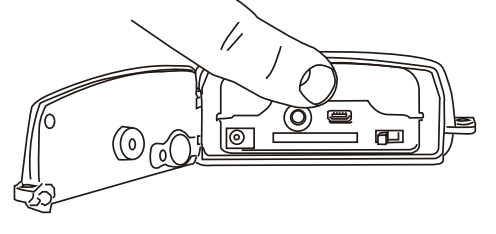

②電池フタが開くので、単三乾電池×4本を 装着します

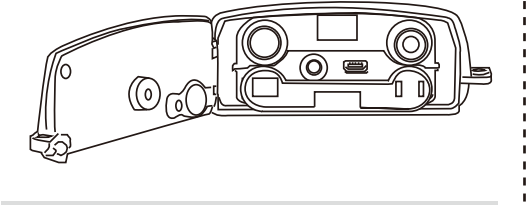

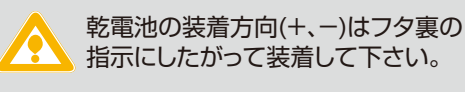

#### ● SDカードを装着する

 $\bigtriangleup$  $\bigcirc$  $\odot$ FL  $(\bigcirc)$ プッシュ式 ○カードの着脱方法 カードを矢印の方向にカチ ッと音がするまで差し込ん でください。再度カードを 押しこむと、カードが飛び出 して取り外すことが可能で す。※カードの抜き差しは 電源OFFの状態で行ってく ださい。

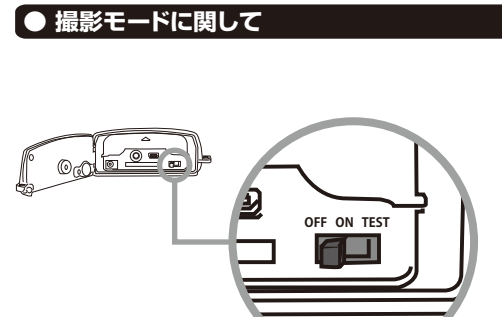

### ○OFF: 電源オフ

ON:電源オン。動画、静止画の自動撮影 ※液晶モニターは表示されません

○TEST: 液晶モニターを見ながら 視野角、センサーなどの調整、 撮影の設定など

# ● カメラの調整を行う

### ○ 簡単な手順解説・設置場所の目安

詳細な設定方法は次項目以降を ご覧下さい。また撮影方法は裏面へ▶

# ○ 本体の設定を行う

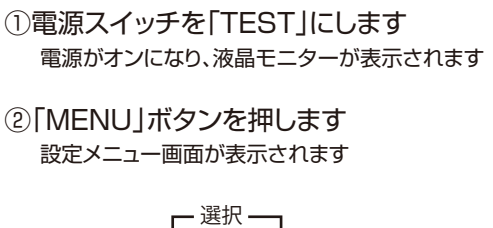

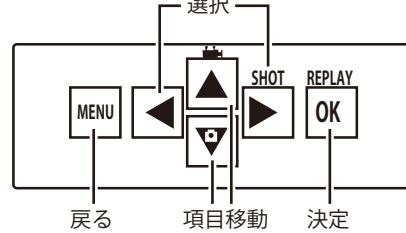

## ③下記の設定を行うことができます

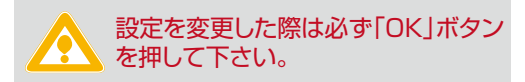

| 撮影モードの切替                                                                                                    |
|----------------------------------------------------------------------------------------------------|
| Video(動画)、Cam+Video(動画+静止画)                                                                                             |
| Camera(静止画)                                                                                                    |
| ※「動画+静止画」を選択した場合は1枚の静止画                                                                                                 |
| を撮影した後に動画の撮影を開始します。                                                                                                    |
| SDカードを初期化します。                                                                                                    |
| ※カード内のデータは全て消去されます。                                                                                                    |
| 静止画の撮影サイズの変更                                                                                                    |
| 5M(2560×1920)12M(4000×3000)                                                                                             |
| 動画の撮影サイズの変更                                                                                                    |
| 640×480(20fps),320×240(20fps)                                                                                           |
| 本体の表示日時の変更                                                                                                    |
| 1回の撮影で1~3枚の連続撮影を行えます。                                                                                                   |
| ビデオデータ1ファイルの生成時間を調整                                                                                                    |
| 1~60秒                                                                                                    |
| 撮影終了後に次の撮影を行うまでの間隔時間                                                                                                    |
| 0秒~60分                                                                                                    |
| この機能をオンにすることで、撮影対象が長い時                                                                                                  |
| 間撮影範囲内で動き続けた場合に、無駄な撮影を                                                                                                  |
| 抑えて、電池の消耗を防止できます。                                                                                                    |
| センサーの感度を調整                                                                                                    |
| Highe(高)、Normal(中)、Low(低)                                                                                               |
| 撮影データ内にタイムスタンプの表示/非表示                                                                                                   |
| 予約して撮影を行うことが可能                                                                                                    |
| Start:開始時間 Stop:停止時間                                                                                                    |
| ※ONにした場合、上記の時間以外には自動的に                                                                                                  |
| 撮影は行いません。オフにするまで毎日電源が入                                                                                                  |
| り、撮影を行うことが可能です。                                                                                                    |
| 本体のロックをかけられます。(4桁の数字)                                                                                                   |
| 起動時に入力してロックを解除してください。                                                                                                   |
| 複数台のカメラを使用する際に、お使い下さい。                                                                                                  |
| ※シリアルNoは静止画撮影時に画像下部に表示                                                                                                  |
|                                                                                                    |
| されます。数字、ローマ字を使用可能。                                                                                                    |
| されます。数字、ローマ字を使用可能。<br>指定時間の間隔で撮影を行います。                                                                                  |
| されます。数字、ローマ字を使用可能。<br>指定時間の間隔で撮影を行います。<br>:電池の消耗が進みますので                                                                 |
| されます。数字、ローマ字を使用可能。<br>指定時間の間隔で撮影を行います。<br>:電池の消耗が進みますので<br>.ださい(3~5時間ほどで電池が無くなります)                                      |
| されます。数字、ローマ字を使用可能。<br>指定時間の間隔で撮影を行います。<br>電池の消耗が進みますので<br>ださい(3~5時間ほどで電池が無くなります)<br>サイド人感センサーのオン/オフ                     |
| なれます。数字、ローマ字を使用可能。<br>指定時間の間隔で撮影を行います。<br>電池の消耗が進みますので<br>ださい(3~5時間ほどで電池が無くなります)<br>サイド人感センサーのオン/オフ<br>※次項目で詳しく説明しています。 |
|                                                                                                    |

#### ○ 人感センサー(PIR)について

本製品は人感センサーで動きを検知して、撮影を開 始する仕組みになっています。

TESTモード時に、ライトの点滅を見ることで、人感 センサーが正常に作動しているかを確認することが 可能です。

# 下記の様に反応場所を「人感センサー 検証用ライト」が光り、お知らせします。

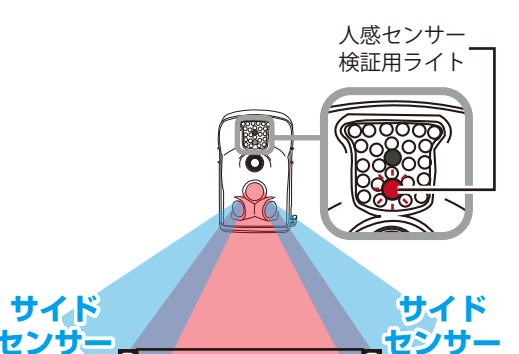

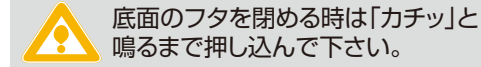

# ● バッテリーパックを使用する

①単三乾電池×4本をセットする

②最初に右側からツメに引っ掛けフタを閉じる

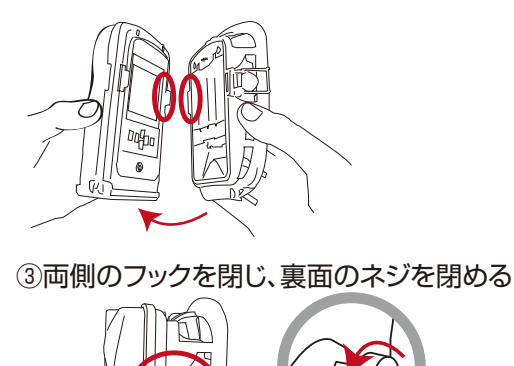

①スイッチを「TEST」に切り替える 動画、静止画の撮影を選ぶ

# ②撮影方法の詳細設定を行う ↓ ③本体をテスト設置を行う

Ţ

1

④スイッチを「ON」に切り替えて完了 これで、防犯カメラとして使用できます。

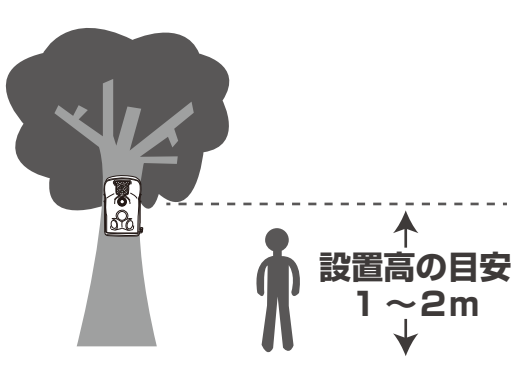

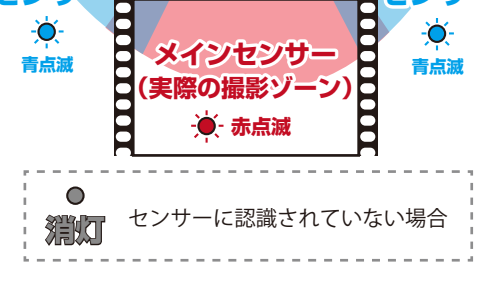

サイドセンサー(青点滅)感知時に 撮影を開始したい場合は設定の 項目「Side PIR」をオンにします。 またセンサー感度を調整すること も可能です。

メインセンサーのみの検知角度:約 35 度 +サブセンサー時の角度:約 110 度

センサー検知距離:最大約 10m

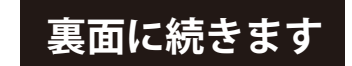

#### ○ 赤外線ライトについて

本製品のセンサーが明るさを検知し暗くなった場合 に、自動的に「赤外線ライト」が点灯します

また同時にレンズの白黒フィルターが稼働し「カラ ー撮影」→「白黒撮影」に切り替わります。(切替時に にカチッという音がなります。)

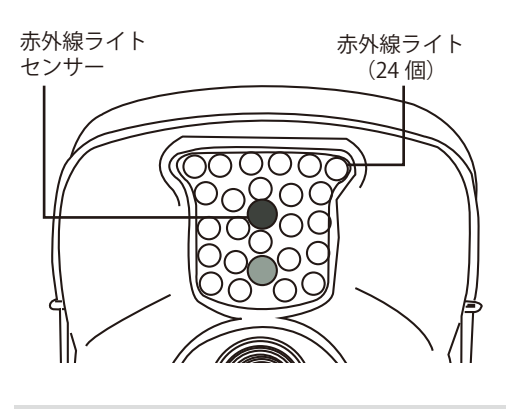

照射距離は通常約5mとなります。
 ※赤外線ライトは目視では見れません。

※暗闇では白黒撮影のみとなります。

テスト撮影を行う

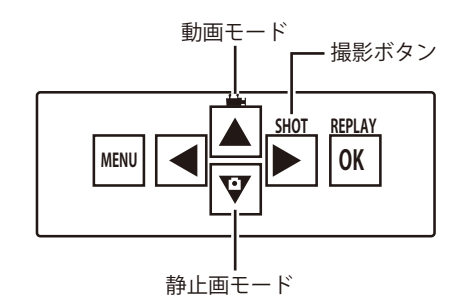

電源スイッチを「TEST」にします。
 電源がオンになり、液晶モニターが表示されます。

②「動画モード」または「静止画モード」 ボタンを押してどちらか選択します。

③「SHOT」ボタンで撮影を行います。 動画の場合、もう一度ボタンを押す ことで、撮影を停止します。

# ○ 撮影の種類・モードに関して

■Timer (タイマー撮影) 「開始・終了時刻」を指定することで毎日決まった時刻に撮影を行います。

※指定した時刻以外は動きを検知しても撮影は行われません。未使用時はOFFに切り替えて下さい。

■Interval (インターバルの設定) インターバルをONにすることで、同じ撮影対象物

(人や、動物)が長時間撮影範囲内で動き続けた場合 に、無駄な撮影を減らし電池の消耗を少なく出来ま す。

■Timer Lapse(定点撮影)

指定時間の間隔で定点撮影を行います。

例:1時間に設定することで、1時間間隔で撮影を行うことが可能です。

**静止画の場合:1時間おきに撮影** ※さらに「Picture No」を指定することで連続撮影 枚数を1~3枚に設定できます。

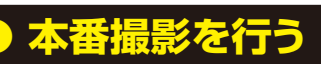

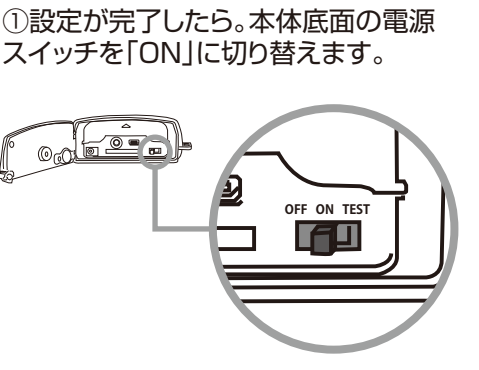

②本体の下図のライトが10秒間赤く点滅 し自動的に撮影モードに切り替わります。

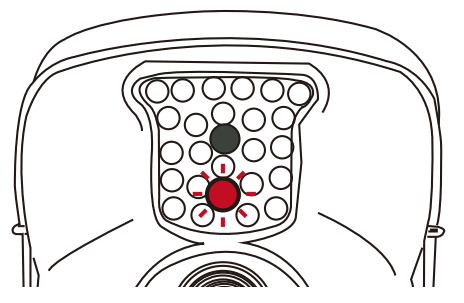

③人、自動車、動物などの動きを検知した場合1秒後に自動的に撮影を開始します。 本番撮影は液晶、LEDが点灯しません。また撮影したデータを確認する場合は次項目を御覧ください。

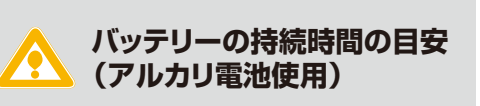

単三乾電池×4本の場合 → 約2~3ヶ月

単三乾電池×8本の場合 → 約4~6ヶ月 (バッテリーパックを使用時)

※撮影を行わなかった場合。 ※使用する電池、環境により異なる場合が ございます。

# ● 本体でデータを観覧・削除する

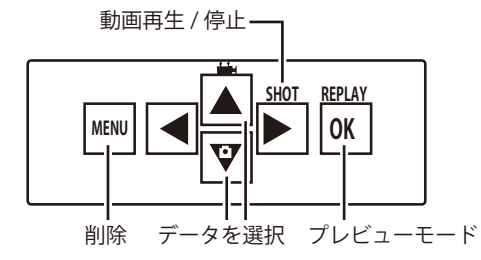

電源スイッチを「TEST」にします。
 電源がオンになり、液晶モニターが表示されます。

 ②「OK」ボタンを押してプレビューモードに 切り替わり撮影したデータを観覧できます。

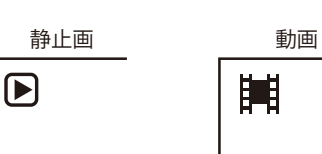

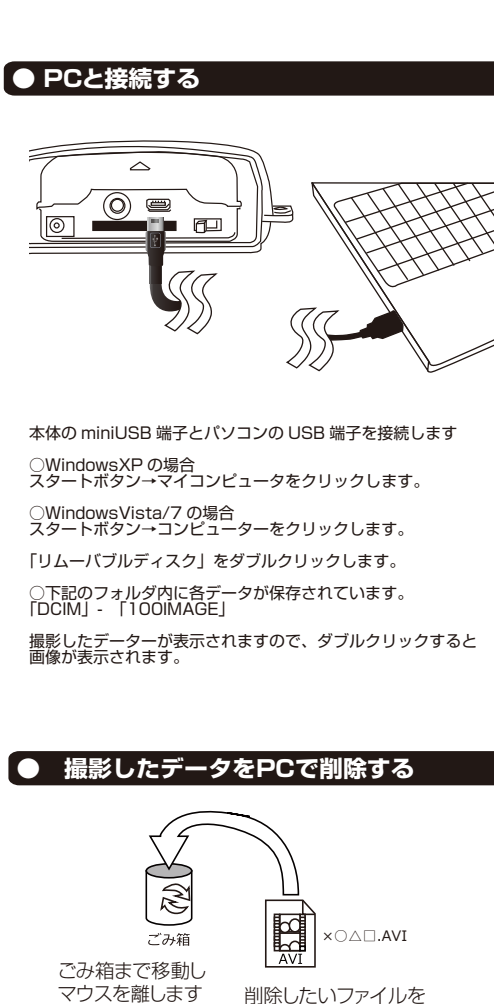

撮影したデーターをコピーする
 撮影したデーターをパソコンにコピーする場合は、下記の様に保存したい場所へ(この例ではドキュメント)ドラッグしてコピーをしてください。

カード内のデーターをごみ箱に入れた場合は、即削除され

撮影したデーターを再生中の場合は、削除をする事ができ ません。再生を停止した後、ごみ箱に入れてください。

ますのでご注意ください。

マウスで左クリックしたまま

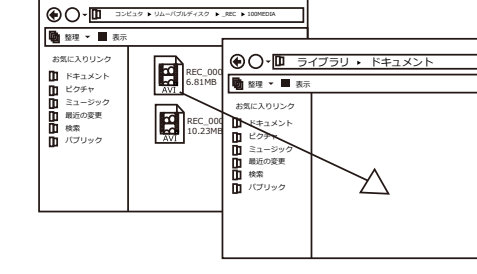

# ● 本体をパソコンから取り外す

本製品をパソコンから取り外す際は、必ずタスクバー に表示されている(画面右下の時間表示の左側に表示 されます)「ハードウェアの安全な取り外し」のアイコン をクリックしてください。

| Ļ | 4   |
|---|-----|
|   | ( ) |
| ٦ |     |
|   |     |

メニューの指示に従い、ドライブを選択して取り出しの 文字をクリックするか、「USB Device」の取り出しの 文字をクリックしてください。

しばらくすると、安全に取り外しができるメッセージが 表示されます。その後に、パソコンから本製品を取り外 してください。

ファイルの書き込み中等に、本製品をいきなりパソコ ンから取り外すと、本商品の破損、SDカードの破損に 繋がりますので、ご注意ください。

#### 動画の場合:1時間おきに撮影

※さらに「Video Lenght」の時間を変更することで 1時間ごとに〇〇分撮影するといった指定ができで ます。

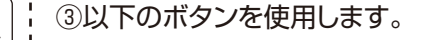

「▶」ボタン:再生 「▲▼」:撮影データを選択 「◀」:静止画を拡大(※「▶」で戻る)

「MENU」:削除メニューを表示

○1データだけ削除 Delete Image DEL 1

○全てのデータを削除

Delete Image DEL ALL

「◀▶」ボタンで選択し「OK」で決定

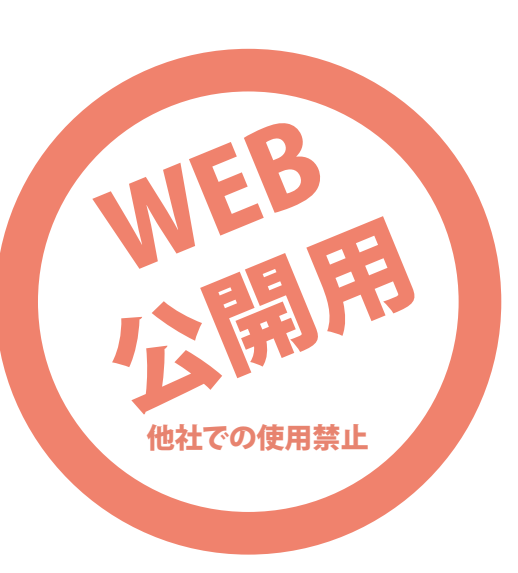